# Self-archiving to TUHAT Guide

### 1. Fill in publication information form in TUHAT research portal

| i Publication - Contribution to jour                                                                                           | rnal > Article - Pure 5.20.4 - Mozilla Firefox                                                                                                    | X                                         |
|----------------------------------------------------------------------------------------------------|----------------------------------------------------------------------------------------------------|-------------------------------------------|
| 0 🔒 🕾 https://tuhat.helsin                                                                                                    | ki.fi/admin/editor/dk/atira/pure/api/shared/model/researchoutput/editor/contributiontojour                                                                                                    | rnaleditoi 🗉 💀 🖓 ≡<br>Change template 🗿 🏠 |
| EDIT ++++                                                                                                    | Publication type Publication category * Scientific Professional General public Ministry of Education publication type Not Eligible                                                                                                    |                                           |
| Display<br>HISTORY AND COMMENTS<br>History and comments                                                                        | Publication status  Publication statuses and dates * Published  Publication status and date Publication information  Original language * English                                                                                                    |                                           |
|                                                                                                    | Inte of the contribution in original language *         Subtitle of the contribution in original language         Pages (from-to)         Number of pages         Article number in E-publication (not DOI)                                                                                                    |                                           |
| NOTIFICATIONS   Editors responsible for handling this submission: tuhat-<br>info@helsinki.fi  Comment on workflow step change: | Abstract  Abstract  Contributors and affiliations  Contributors *  No persons or organisational units associated  Add except of the order of the order of the ord |                                           |

#### 2. Start the article upload

Start the article upload from "Open Access and other versions; files, DOI and links" > add file (self-archive). You can find more instructions behind the "i"-button. Note that UH requires that articles published in Open Access journals are archived as well. See our <u>blog</u> on why this is important.

Electronic version(s) of this work (deposit yourself or send Author Accepted Manuscript (PDF) to library: openaccess-info@helsinki.fi) Add file (self-archive), DOI, other link... Other links (not used in annual reporting) Add other link... Other files (not used in annual reporting) Add other file...

Open Access and other versions; files, DOI and links 👔

#### 3. The Self-archiving rights of articles

Publisher's conditions for self-archiving can be found in Open Policy Finder database or from the web page of a journal or a publisher (in case of book articles) (often under "open access"). If you have not signed off your publishing rights to the publisher, you can self-archive without restrictions, following the publisher's conditions. Make sure you have the permission of all the writers to self-archive the article.

The post-print-version of the article often involves an embargo, set by the publisher (for example 12 months below). In that case the article transforms automatically from TUHAT to Helda once the embargo is over. There may be other restrictions in the Open Policy Finder database, for example a requirement to use a certain license for the archived article.

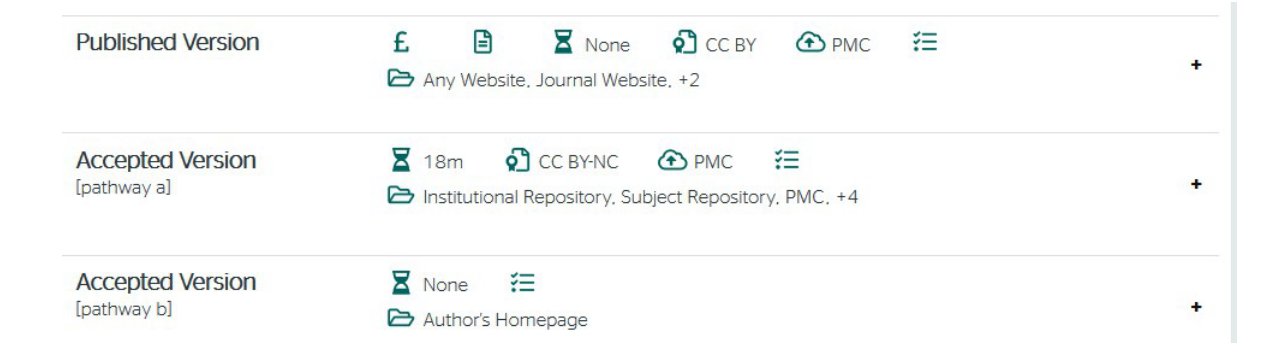

In the example above the open access version of the article (Article processing charge paid) must be archived without an embargo with CC BY-license. The post-print/Authors accepted version/Final draft version (draft version after peer review, Accepted version) has to be archived with CC BY-license and with 18 months embargo. The same version can be

published in author's own homepage without restrictions.

#### 4. Upload the article to TUHAT

Choose "Upload file (Self-archiving).

| tι  | used in annual reporting)           |
|-----|-------------------------------------|
| e.  | Choose type                         |
| I   | Upload file (Self-archiving)        |
| FP  | Add DOI (Digital Object Identifier) |
| , i | Add other link to a file            |
|     |                                     |

Upload the article to TUHAT in pdf-format.

| Upload an elect                                                              | tronic version                                                                                            |                                                                                                    |                                                                                            | 1                                                                                | (16)                                            |
|------------------------------------------------------------------------------|----------------------------------------------------------------------------------------------------|----------------------------------------------------------------------------------------------------|--------------------------------------------------------------------------------------------|----------------------------------------------------------------------------------|-------------------------------------------------|
| Upload an electronic (full-text) version of<br>manuscript)<br>File *         | this work (e.g. the author's accepted                                                                     | Information from<br>SHERPPO<br>ROMEO The information is collected<br>Sherpa (RoMEO and describe<br>publishers default policies.                                    | from<br>s the                                                                              |                                                                                  | 12<br>10<br>8<br>7                              |
| Drag file or browse your                                                     | computer.                                                                                                 | RoMEO color: Green<br>Author's Pre-print Can<br>archiving:<br>Author's Post-print Can<br>archiving:                                                                |                                                                                            |                                                                                  | 6<br>5<br>4<br>2                                |
| Document version<br>No value 🐨                                               | File Upload                                                                                               |                                                                                                    |                                                                                            | • [49]                                                                           | Search Articles                                 |
| Access to electronic version                                                 | Organize + New folder                                                                                     |                                                                                                    |                                                                                            |                                                                                  | (日 •                                            |
| Public access to file #<br>Select access  Visible on portal date<br>No value | Favorites     Desktop     Downloads     Recent Places     GoneDrive - University of Helsin     SharePoint | Name           S-Article Text-12-1-2-20170928.pdf           12028_2015_Article_129.pdf           journal.pone.0111340.pdf           X Voutilainen_cloning_2008.pdf | Date modified<br>2.10.2017 14:56<br>21.6.2017 13:51<br>4.12.2017 12:13<br>20.11.2017 10:46 | Type<br>Adobe Acrobat D<br>Adobe Acrobat D<br>Adobe Acrobat D<br>Adobe Acrobat D | Size<br>174 KB<br>1 157 KB<br>2 335 KB<br>82 KB |

#### 5. Choose the document version and public access to file

Define public access to the file. The information concerning article version and public access is compulsory to add. First choose the article version (submitted/accepted/final (pre-print/post-print/publisher's version). If the article is immediately readable, choose "open" in "access to electronic version".

| Edit uploaded electronic version                                                                     |
|----------------------------------------------------------------------------------------------------|
| Upload an electronic (full-text) version of this work (e.g. the author's accepted manuscript) File * |
| 1_s2.0_S138993412100157X_main.pdf       I.48 MB, application/pdf                                     |
| h-s2 0-5138993412100157X-main                                                                        |
| Document version                                                                                     |
| Final published version<br>Publisher's PDF, also known as Version of record                          |
| Access to electronic version                                                                         |
| Public access to file * 1                                                                            |

However, if the publisher requires an embargo (for example, 12 months from the publication date (see point 3 above), choose in "Access to electronic version" "Embargoed" and set the publication date and the embargo time as announced in the Open Policy Finder database (see point 3 above).

The publication is transferred automatically to the <u>Helda repository</u> once the librarian has accepted it or the embargo is over. You can see the publication date in "Visible on portal date".

| Edit uploaded electronic version                                                                                                    |
|----------------------------------------------------------------------------------------------------|
| Upload an electronic (full-text) version of this work (e.g. the author's accepted manuscript)                                           |
| File *                                                                                                    |
| Roinila_Common_Notions_Leibniz_JEMS_2020_Postprint.pdf<br>366 KB, application/pdf                                                       |
| File title                                                                                                    |
| Roinila, Common Notions Leibniz JEMS 2020 Postprint                                                                                     |
| Document version<br>Accepted author manuscript<br>Peer reviewed version                                                                 |
| Access to electronic version                                                                                                    |
| Public access to file * 👩<br>Embargoed 🔻                                                                                                |
| Embargo start date     Embargo end date       Image: 24/02/2022     Image: 24/02/2022       Example: 21/10/2002     Example: 21/10/2002 |
| Available on portal date<br>24/02/2022                                                                                                  |

You can also select license to the publication. In general, the University of Helsinki recommends CC BY -license for sharing publications, unless there are other requirements by the publisher.

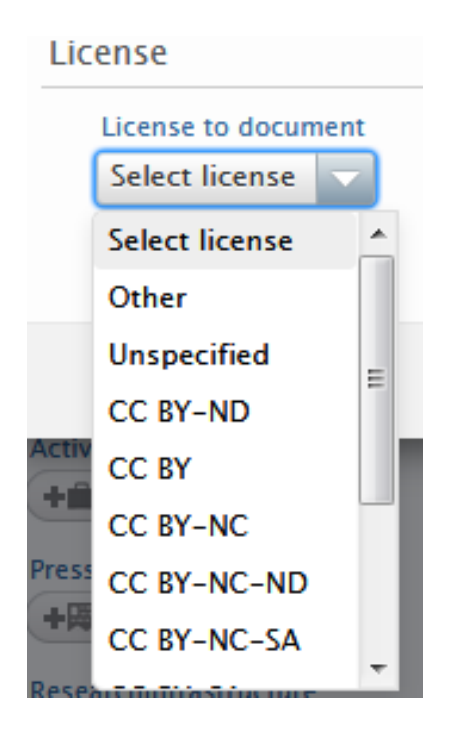

#### 6. Add DOI or other link to the file

Once the article file has been added to TUHAT, there is still need to add a persistent identifier or another link to published version. This is because the embargo may prevent seeing the archived file and, paywall allowing, one can see the final, published article. Act as follows. Choose "Add file" (as in 4.) and choose either add DOI or add another link to the file (in case there is no DOI available).

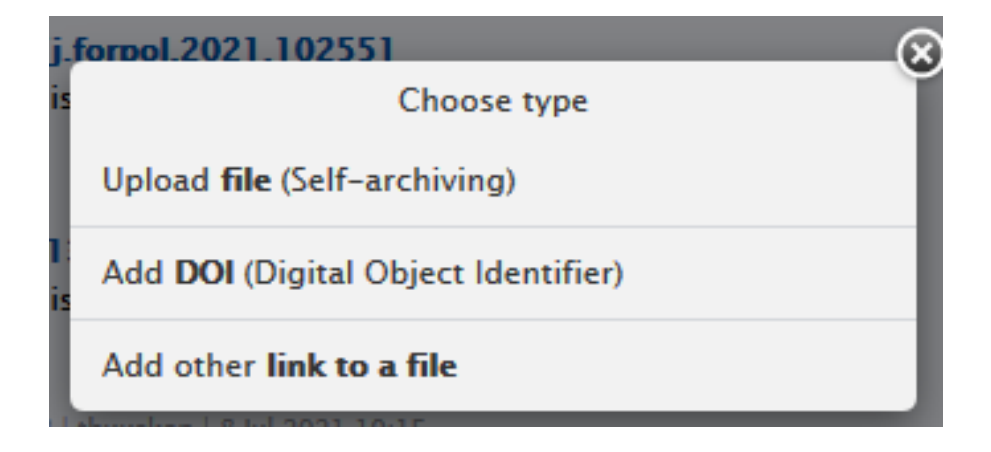

When you choose "Add DOI", the following form opens.

| Add DOI (Digital Object Identifier)                                                                                                    |
|----------------------------------------------------------------------------------------------------|
| Add a DOI for an electronic (full-text) version of this work (e.g. the published version of record). Add only the DOI number (see example below) without http or DOI prefix. |
| DOI (Digital Object Identifier) *                                                                                                    |
| Document version                                                                                                    |
| Final published version<br>Publisher's PDF, also known as Version of record                                                                                                  |
| Access to electronic version                                                                                                    |
| Public access to file <b>* (</b> ) Select access <b>v</b>                                                                                                    |
| Licence                                                                                                    |
| Licence to document                                                                                                    |
| Select licence 💌                                                                                                    |
|                                                                                                    |
| Cancel                                                                                                    |

Add the DOI-identifier without prefix https://doi.org/, for example 10.1016/j.forpol.2021.102551

For article version, choose "final published version". If the question is of an open accessarticle, choose in public access to file "open". If not, choose "closed". If the article is published with a Creative Commons-license (most open access articles are), choose the used license. Finally, press "Create".

When you add a link to the file without the DOI-identifier, choose "Add link to the file", add the link with the https-prefix and do as above after that. You can do the same way if your article is in an open access book or if your article is already archived to Helda repository.

## 7. View in TUHAT after the article has been uploaded

This is how a finished self-archiving looks like. In this case an open access article has been uploaded.

| pen Access and other versions; files, DOI and links                                                                                      | 0            |         |         |     |
|----------------------------------------------------------------------------------------------------|--------------|---------|---------|-----|
| Content input in this section indicates that this w<br>Final published version - Open                                                    | ork is openl | y acces | sible:  | :   |
| Electronic version(s) of this work (deposit yourself or send Auth<br>to library: openaccess-info@helsinki.fi)<br>FINAL PUBLISHED VERSION | or Accepted  | Manusci | ript (P | DF) |
| 10.1016/j.scitotenv.2021.146668<br>Final published version<br>CC BY                                                                      | Show         | Edit    | ÷       | -   |
| I-s2.0-S0048969721017368-main Final published version                                                                                    | Show         | Edit    | Ť       | -   |
| CC BY<br>Open<br>5.4 MB   thuuskon   4 Jun 2021 16:03                                                                                    |              |         |         |     |
| Add file (self-archive), DOI, other link                                                                                                 |              |         |         |     |
| Other links (not used in annual reporting) Add other link                                                                                |              |         |         |     |
| Other files (not used in annual reporting)<br>Add other file                                                                             |              |         |         |     |